# ARBA AGENCIA DE RECAUDACIÓN

AGENCIA DE RECAUDACION PROVINCIA DE BUENOS AIRES Instructivo Solicitud de Exención / Extinción de deudas establecida por Ley N° 15307

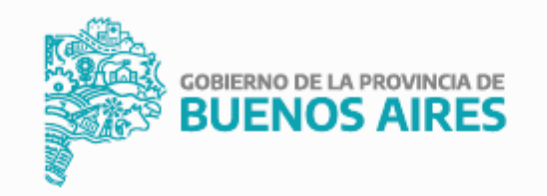

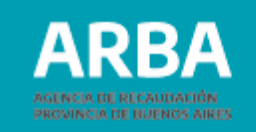

## Índice

| Introducción            | 3  |
|-------------------------|----|
| Requisitos              | 3  |
| Ingreso de trámite SIE  | 4  |
| Documentación           | 11 |
| Datos a completar SIRYC | 13 |
| Información de interés  | 15 |

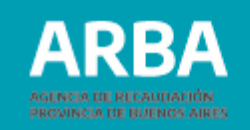

### Introducción

Permite a las/los contribuyentes solicitar el beneficio de extinción de las deudas correspondientes al Impuesto Inmobiliario, sus intereses, accesorios y sanciones, establecido en la Ley N° 15307.

### Requisitos

- Identificar el Impuesto Inmobiliario: número de Partido/Partida/CUIT
- Poseer Clave de Identificación Tributaria (CIT) u obtenerla (Ver trámite de "Obtención de Clave de Identificación Tributaria (CIT)").
- Estar inscripta/o en el impuesto sobre los Ingresos Brutos y verificar que la actividad principal corresponda a alguno de los códigos de actividad: 551022; 551023, 551090, 552000, 591300, 681010, 851010, 939010 y/o 939030.
- Cuando se trate de inmuebles locados o cedidos por el/la contribuyente, las actividades incluidas son las siguientes: 551022; 551023, 551090 y/o 552000.

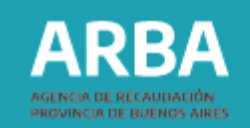

Δ.

### Ingreso del trámite SIE

Podrás solicitar a esta Agencia de Recaudación la registración del beneficio de extinción de deudas previsto en la Ley N° 15307 a través de la aplicación "Sistema Integral de Exenciones" (SIE), disponible en la página de **ARBA** a la que deberás acceder utilizando tu CUIT y CIT.

### Secuencia de pasos

 Ingresá en la sección Trámites, en la etiqueta Inmobiliario y a continuación en el buscador, seleccioná "Solicitud de Exención / Extinción de Deudas establecida por Ley Nº 15307".

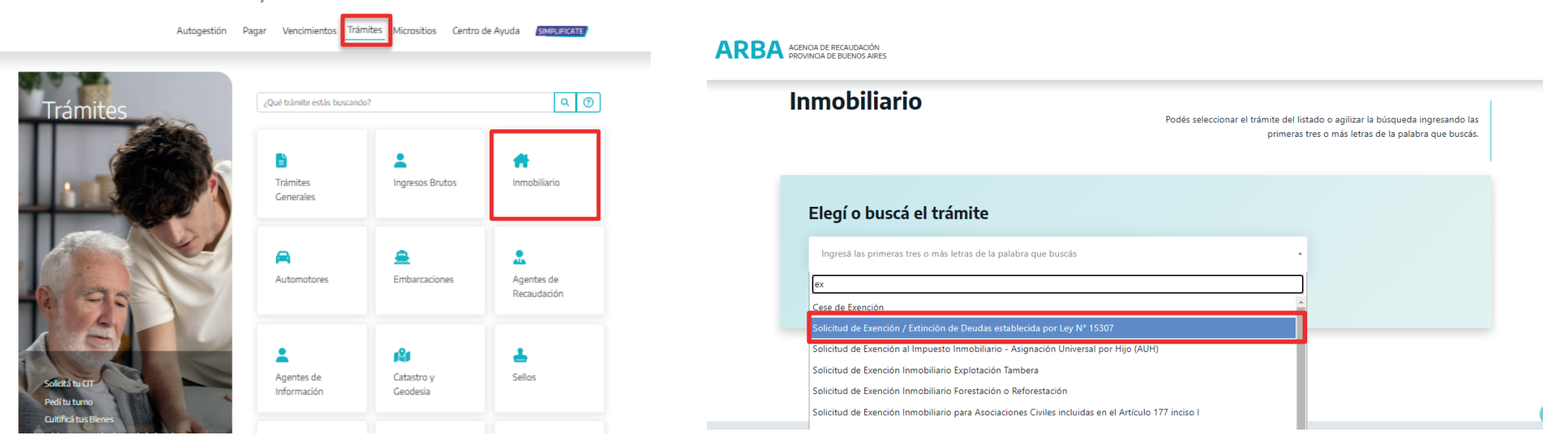

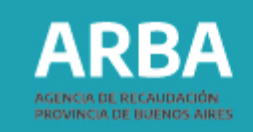

2. Una vez allí, presioná en el botón "Iniciar trámite". Deberás acceder ingresando tu CUIT y Clave CIT.

| ARBA ACENCIA DE RECAUDACIÓN<br>PROVINCIA DE BUENOS AIRES                                                  |                                                                                                    | ARBA ACONCA DE RECAUDACIÓN<br>PROVINCA DE RUDINO ARES |                                                                   |                                                                    |
|----------------------------------------------------------------------------------------------------|----------------------------------------------------------------------------------------------------|-------------------------------------------------------|-------------------------------------------------------------------|--------------------------------------------------------------------|
| Inicio / Guia de trámites / Inmobiliario / Solicitud de Exención / Extinción de Deudas establecida por Lo | y N° 15307                                                                                                    |                                                       |                                                                   |                                                                    |
| ← Solicitud de Exención /                                                                                 | Descripción<br>Requisitos                                                                                                    | ←<br>Ingresá con tu                                   | Clave de Identificación Tributa                                   | ria (CIT)                                                          |
| Extinción de Deudas<br>establecida por Ley Nº 15307                                                       | Tené en cuenta que<br>Quién puede hacer este trámite?<br>Pasos a seguir<br>Formulario                                                                                                    | Completá el formul<br>CUIT./CUIL./COI:                | lario<br>+                                                        | ک در Todavía no tenés tu<br>Clave de Identificación<br>Tributaria? |
| Toiciar trámite                                                                                           | Normativas                                                                                                    | Ingressi fos 11 digitos si<br>Ingressi to clave       | n guiones, espacios o puntos                                      | Sodività tu CIT<br>Conocé más sobre la CIT                         |
| 🛓 Descargar                                                                                               | Descripción                                                                                                    |                                                       | logresar                                                          |                                                                    |
| Recibir por mail                                                                                          | Permite solicitar el beneficio de la extinción de deudas correspondientes al Impuesto Inmobiliario, sus intereses,<br>accesorios y sanciones, establecido en la Ley Nº 15307.<br>Incluye: | 5,<br>(0,                                             | Olividaste tu clave? (Internos)<br>Nvidaste tu Clave Fiscal ARBA? |                                                                    |

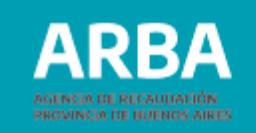

**3.** Desde la aplicación deberás ingresar a la solapa "Alta de trámite" ubicada en el menú, a la opción "Leyes".

|                               |           |             | EXE         | NCIONES |  |
|-------------------------------|-----------|-------------|-------------|---------|--|
| Alta de trámite               | Consultas | Seguimiento | Contactenos | Salir   |  |
| Código Fiscal Inmobiliario    |           | •           | Ť           | •       |  |
| Código Fiscal Automotor       |           |             |             |         |  |
| Código Fiscal Ingresos Brutos |           |             |             |         |  |
| Código Fiscal Sellos          |           |             |             |         |  |
| Decreto                       |           |             |             |         |  |
| Leyes                         |           |             |             |         |  |
| Promoción Industrial          |           |             |             |         |  |
| Oficios Judiciales            |           |             |             |         |  |
| Inergia                       |           |             |             |         |  |

### ARBA AGENCIA DE RECAUDACIÓN PROVINCIA DE BUENOS AIRES

**4.** A continuación deberás transmitir los datos requeridos:

|                                                                                                    | EXENCIONES- Leyes                                           |            |
|----------------------------------------------------------------------------------------------------|-------------------------------------------------------------|------------|
| Solicitante                                                                                                    |                                                             |            |
| Apellido y                                                                                                    |                                                             |            |
| CUIT del                                                                                                    | )-C                                                         |            |
| Jocumento Ci 🗸                                                                                                    |                                                             |            |
| En Caracter<br>de del Esolicitante                                                                                   | v                                                           |            |
| Tipo de                                                                                                    | action de deuda hoteles (titular, poseedor, usuftudituario) | <b>v</b> ) |
| Exención                                                                                                    |                                                             |            |
| Beneficiario                                                                                                    |                                                             |            |
| Seneficiario                                                                                                    |                                                             |            |
| Seneficiario                                                                                                    |                                                             |            |
| Isención contractorio associationas<br>Beneficiario<br>Apellido y Nombres<br>IUIT del Beneficiario<br>Ipo Societario |                                                             |            |

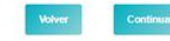

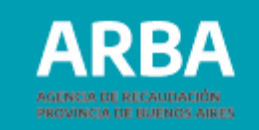

### **Del Solicitante:**

- Carácter: indicar seleccionando la opción dentro del menú desplegable.
- Tipo de Exención: según corresponda, seleccionar "Ley 15.307 Art 1 Condonación de deuda hoteles (titular, poseedor, usufructuario)" o "Ley 15.307 - Art 6 Condonación de deuda hoteles inmuebles locados".
- La información de los campos: Apellido y Nombre, Cuit, Documento, la arrojará el sistema.

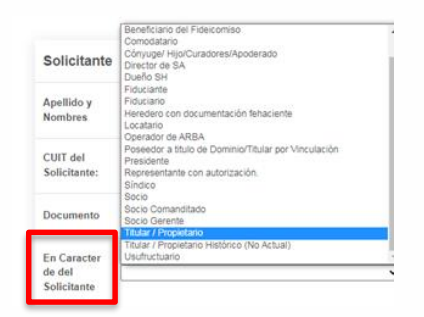

|                          | EXENCIONES- Leyes                                                                                                    |                          | EXENCIONES- Leyes                                                                                                    |
|--------------------------|----------------------------------------------------------------------------------------------------|--------------------------|----------------------------------------------------------------------------------------------------|
| Solicitante              | 2                                                                                                    | Solicitant               | 9                                                                                                    |
| Apellido y<br>Nombres    | Ley 15 226 Art. 39 - Ejercicio Fiscal 2021 (CEAMSE)<br>Ley 15 226 Art. 40 - Ejercicio Fiscal 2021 (ASSA)<br>Ley 15 226 Art. 40 - Ejercicio Fiscal 2021 (ASSA)                                                                                                    | Apellido y<br>Nombres    | Ley 15,170 Art. 40 - Periodo fiscal 2020 - Empresa Coordinacion Ecologica Area Metro<br>Ley 15,170 Art. 41 - Periodo fiscal 2020 - Aguas Bonaerenees S. A. (ABSA)<br>Ley 15,170 Art. 42 - Periodo fiscal 2020 - Obras Santiarias Mar del Plata Sociedad del<br>Ley 15,170 Art. 43 - Periodo fiscal 2020 - Bueros Aires Gas S. A. (BAGSA)                                      |
| CUIT del<br>Solicitante: | Ley 15.226 AT. 4 - Exercise in action 2021 (DSBs)<br>Ley 15.226 AT. 4 - Exercise in action 2021 (DSBs)<br>Ley 15.226 AT. 3 - Exercise in action 2021 (DSBs) do all impuseds a los Automotores<br>Ley 15.226 AT. 3 - Exercise in actionation. Reserved a La Costa<br>Les 15.526 AT. 5 - Exercise in actionation. Reserved a La Costa | CUIT del<br>Solicitante: | Ley 15.170 Impositiva 2020 Art 49 - Excepcion al pago del impuesto a los Automotore<br>Ley 15.226 Art 129 - Exencion Especial a immuebles rurales de hasta 50 hectareas de<br>Ley 15.226 Art 130 - Exencion Especial a inmuebles rurales de hasta 20 hectareas de<br>Ley 15.226 Art 39 - Ejercicio Fiscal 2021 (CEAMSE)<br>Ley 15.226 Art 40 - Ejercicio Fiscal 2021 (CEAMSE) |
|                          | Ley 15:307 - Art 1 Condonacion de deuda hoteles (titular, poseedor, usuliructuario)                                                                                                    | Documento                | Ley 15.226 Art. 41 - Ejercicio Fiscal 2021 (AYSA)<br>Ley 15.226 Art. 42 - Ejercicio Fiscal 2021 (OSSE)                                                                                                    |
| Documento                | Ley 7.014 Caja de Prevision Social para Martíleros y Corredores Publicos<br>Marcado Cantrol de Ruence Álese ( Att. 8 del Convesio)                                                                                                    |                          | Ley 15 226 Art. 43 - Ejercicio Fiscal 2021 (Bs. As Gas)<br>Ley 15 226 Impositiva 2021 Art 49 - Excepcion al pago del impuesto a los Automotore                                                                                                    |
|                          | Nucleoelectrica Argentina Societad Anonima (NASA) exenta del pago del Impuesto sobre los Ingresos Brutos<br>NASA - Nucleoelectrica Argentina Societad Anonima (NASA) exenta del pago del Impuesto sobre los Ingresos Brutos                                                                                                    | En Caracter              | Ley 15.255 Art 2 - Exencion Ingresos Brutos. Parque de La Costa<br>Ley 15.255 Art 3 - Exencion Inmobiliario. Parque de La Costa                                                                                                    |
| En Caracter<br>de del    | Obras Sanitarias Mar del Plata Sociedad del Estado(OSEE) - Ejercicio Fiscal 2013                                                                                                    | de del<br>Solicitante    | Ley 15.307 - Art 6 Condonacion de deuda hoteles inmuebles locados                                                                                                    |
| Solicitante              | Otras Santarias Mar del Plata Sociedad del Estado(OSSE) - Ejercicio Fiscal 2014<br>Obras Santarias Mar del Plata Sociedad del Estado(OSSE) - Ejercicio Fiscal 2015                                                                                                    |                          | Mercado Central de Buenos Aires ( Art. 6 del Convenio)                                                                                                    |
|                          | Obras Santarias Mar del Piata Sociedad del Estado(OSSE) - Ejercicio Fiscal 2010                                                                                                    | Tipo de                  | Nucleoelectrica Argentina Sociedad Anonima (NASA) exenta del pago del Impuesto so<br>Buenos Aires Gas SA siempre que los montos resultantes del beneficio sean reinverti                                                                                                    |
| Tipo de<br>Exención      | Uoras samarias nar de mara sociedad dei Estado(USSE) - Ejercicio Procal 2018<br>Buenos Aires Gas SA siempre que los montos resultantes del beneficio sean reinvertidos en bienes de capital y/o planes sociales de reduccion de tarifas- Ejerc 🗸                                                                                    | Exencion                 |                                                                                                    |

| 10 - Aguas Gonzennest S. A. (BSA)<br>10 - Aguas Gonzennest S. A. (BSA)<br>10 - Deuts Aller Mark S. Carlo (Plass Societada del Estado (C88E)<br>10 - Buendo Aller Mark Societada del Estado (C88E)<br>11 - Buendo Hando Societada del Estado (C88E)<br>11 - Aller Mark Societada del Estado (C88E)<br>12 - Carlo Societada del Aller Mark Societada del Estado (C88E)<br>12 - Carlo Societada del Aller Mark Societada del Estado (C88E)<br>12 - Carlo Societada del Aller Mark Societada del Estado (C88E)<br>12 - Carlo Societada del Aller Mark Societada del Estado (C88E)<br>12 - Carlo Societada del Impuesto a los Automotores<br>Brotos Parque de La Cortada |  |
|----------------------------------------------------------------------------------------------------|--|
| suda hoteles innuebles locados                                                                                                    |  |
| t. 6 del Convenio)                                                                                                    |  |

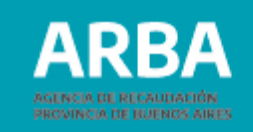

### **Del Beneficiario:**

- Apellido y Nombres
- CUIT del Beneficiario
- Tipo Societario
- En Carácter del Beneficiario:

indicar seleccionando la opción dentro del menú desplegable. Una vez cargados los datos solicitados, presioná "**Continuar**".

| des         | plea                                                  | able.                | Usuario<br>Usufructuario | 0.001 |            |  |
|-------------|-------------------------------------------------------|----------------------|--------------------------|-------|------------|--|
| ' <b>Co</b> | ntin                                                  | uar".                |                          |       |            |  |
|             |                                                       |                      |                          |       |            |  |
| ARBA        | ACENCIA DE RECALIDACIÓN<br>PROVINCIA DE INJENOS ARRES | EX                   | ENCIONES- Leyes          |       |            |  |
|             | Domicilio I                                           | Fiscal o Constituído |                          |       |            |  |
|             | Calle:                                                |                      | N                        | no:   | (nros) SN: |  |
|             | Piso:                                                 | Depto:               | т                        | orre: | Manzana:   |  |
|             | Ruta:                                                 | (nros)               | ,                        | DM:   | (nros y .) |  |
|             |                                                       |                      |                          |       |            |  |

Titular / Propietario

En Caracter de del Beneficiario

**5.** Luego, completá los datos del domicilio fiscal o constituido y presioná "**Continuar**".

¥

| Adquirente                                           |  |
|------------------------------------------------------|--|
| Comodatario                                          |  |
| Heredero con documentación fehaciente                |  |
| Locatario                                            |  |
| Poseedor a título de Dominio/Titular por Vinculación |  |
| Titular / Propietario                                |  |
| Titular / Propietario Histórico (No Actual)          |  |
| Titular multiple en base - Vtas por boleto           |  |
| Usuario                                              |  |
| Usufructuario                                        |  |

Fax:

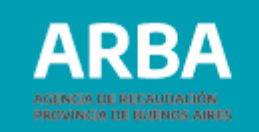

6. Seleccioná impuesto inmobiliario.

| Trámite20210<br>pandemia | 0000113820 - Art 6 exencion hoteles inmuebles locados -       |
|--------------------------|---------------------------------------------------------------|
| Seleccion                | e el o los impuestos a los cuales desea aplica<br>la exención |
| Inmobiliario             |                                                               |
|                          |                                                               |

**7.** Deberás clickear en las casillas de verificación y luego completar los campos: Partida, % de Titularidad/Posesión, Fecha de escritura/posesión y en los campos Fecha desde y Fecha hasta, indicar **desde el 01/01/2020 hasta el 31/12/2021**. Luego presionar "Finalizar".

Aclaración: la fecha "desde" y "hasta" puede modificarse según la fecha del contrato de locación.

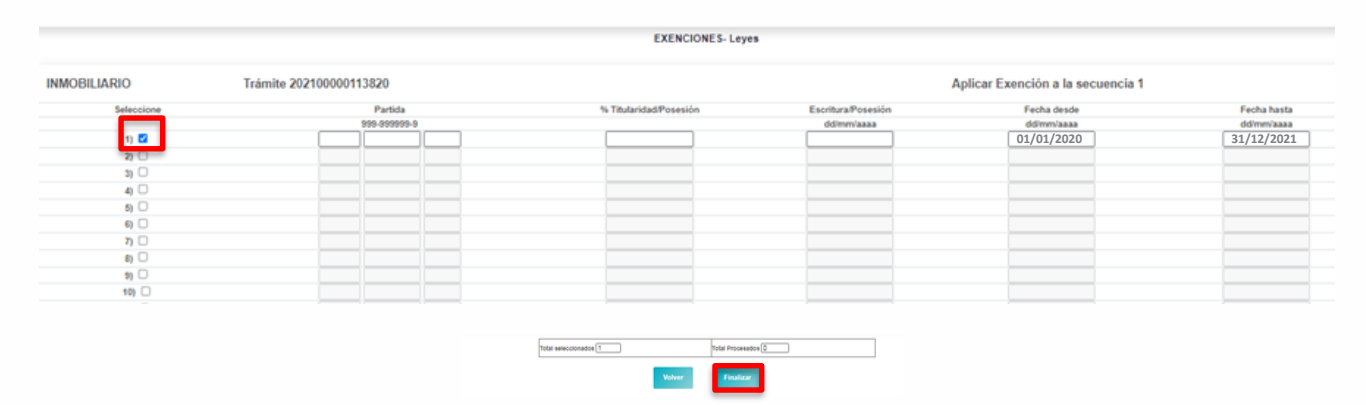

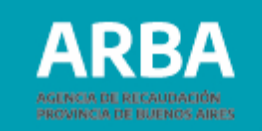

**8.** Efectivizada dicha transmisión, obtendrás por la misma vía el comprobante de la solicitud formulada, **Formulario "Solicitud de Exención" (LY05),** en el que se indicará el correspondiente número de trámite.

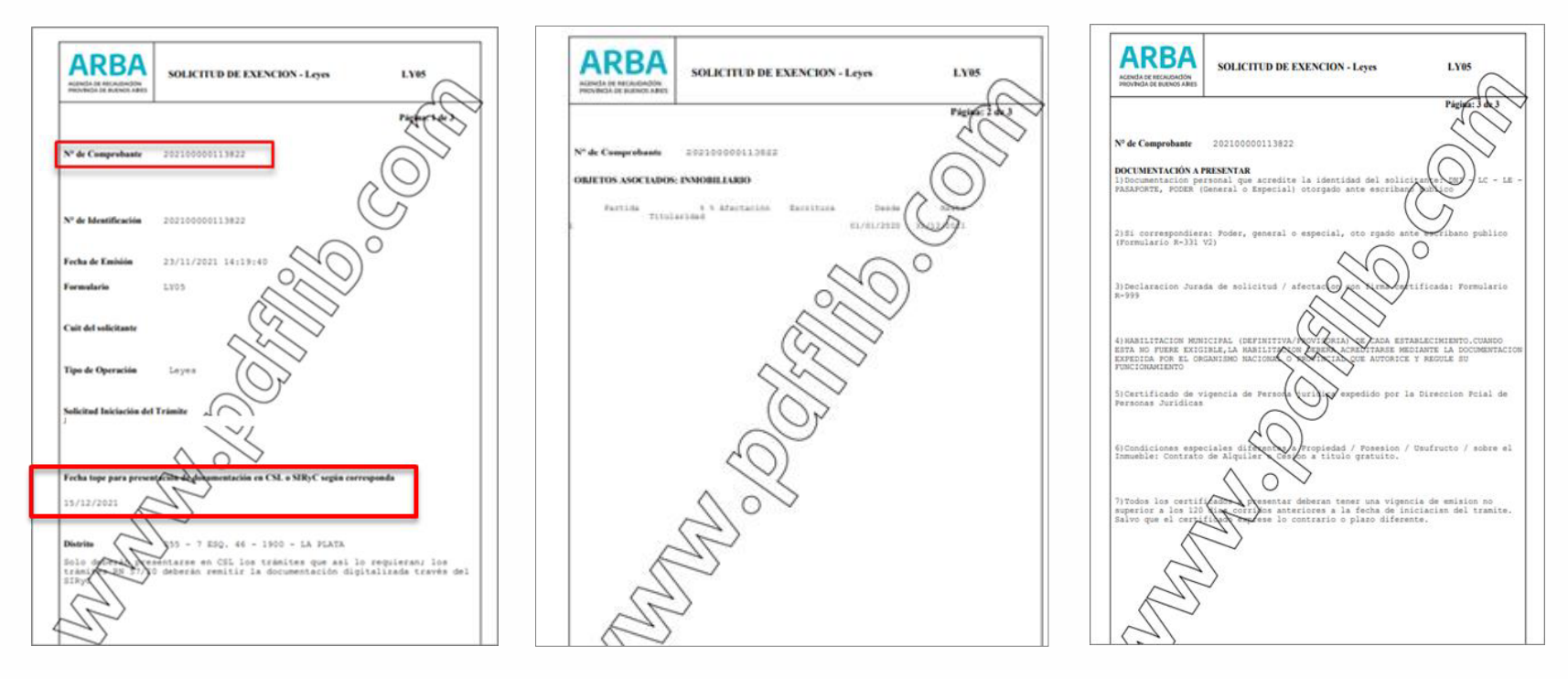

**Tené en cuenta** que en la página 1 se informa la Fecha tope para presentación de documentación en SIRyC., pasada dicha fecha, deberás cargar nuevamente la solicitud del trámite.

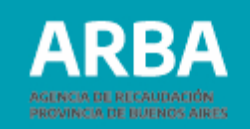

**9.** Posteriormente, deberás ingresar a la aplicación "Sistema Integral de Reclamos y Consultas" (SIRYC), a la que accederás utilizando tu CUIT y CIT y transmitir el número de trámite asignado de acuerdo a lo indicado en el punto anterior y copia escaneada, en formato pdf., zip. o rar., de la documentación que a continuación se detalla:

### **Documentación**

Deberás adjuntar, en formato DIGITAL, -pdf., zip. o rar-al trámite SIRYC:

**a)** DNI o documento que acredite identidad del beneficiario/a (sujeto que desarrolla la actividad beneficiada);

**b)** Si la/el beneficiaria/o fuere una persona jurídica: certificado de vigencia de personería jurídica expedido por el registro público correspondiente;

**c)** En el caso de apoderados/as o representantes: documentación que acredite la personería invocada;

**d)** Formulario **R-999V4** "Declaración Jurada de Solicitud / Afectación – Exenciones y otras con los mismos efectos-" El formulario se encontrará disponible para su descarga en la página de **ARBA**;

e) Habilitación municipal;

**f)** Documento del que surja la calidad de contribuyente del Impuesto Inmobiliario respecto del inmueble por el que se solicita la registración del beneficio:

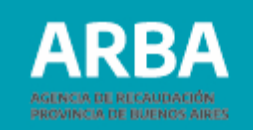

- escritura de la que resulte la calidad de propietario/a, usufructuario/a o superficiario/a,.
- boleto de compraventa con firmas certificadas y respecto del cual se hubiere abonado el monto que corresponda en concepto de Impuesto de Sellos-, del que surja el carácter de poseedor/a a título de dueño/a del /de la solicitante del beneficio, en tanto se hubiera efectivizado la comunicación prevista en el artículo 169 bis del Código Fiscal (incorporado por la Ley N° 15079), conforme lo previsto en el artículo 19 de la Resolución Normativa N° 45/2019 y demás normas aplicables o aquella que en el futuro la reemplace, de corresponder. En defecto de dicha comunicación, resultará de aplicación lo indicado en el inciso siguiente;

**g)** Cuando se trate de inmuebles locados o cedidos por el /la contribuyente del Impuesto Inmobiliario para la explotación de las actividades comprendidas en alguno o algunos de los códigos del Nomenclador de Actividades del Impuesto sobre los Ingresos Brutos enumerados en el artículo 6° de la Ley N° 15307 por parte de un tercero que se encuentra a cargo del pago de dicho impuesto:

- contrato de locación, cesión u otro del que surjan dichas circunstancias, con firmas certificadas, junto con la constancia de pago del monto que corresponda en concepto de Impuesto de Sellos o a la Transmisión Gratuita de Bienes que alcance a dicho contrato, según el caso.

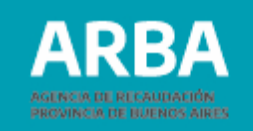

### Datos a completar

**1.** Nombre y Apellido/Razón Social: se ingresa los datos del/de la Solicitante

(pudiendo ser propietario/a, usufructuario/a, superficiario/a, locatario/a o poseedores a título de dueño/a).

**ACLARACIÓN:** Ingresar en "Agregar Datos de Contacto", en caso de ser solicitado por otra persona (representante, apoderado/a).

**2.** CUIT / CUIL: del/de la solicitante.

**3.** Correo Electrónico: correo del/de la solicitante.

**4.** Teléfono: el correspondiente a la persona solicitante.

**5**. Objetos imponibles: informe de partido y partida del/los inmueble/s.

**6.** Descripción: completar con el número de trámite obtenido en el sistema SIE Formulario LY05.

**7.** Subir documentación: es un campo obligatorio y deberá contener la documentación detallada en el ítem Documentación.

Se deberá adjuntar de manera comprimida (.rar o .zip).

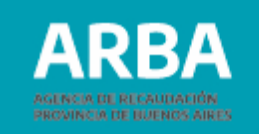

| A AGENCIA DE RECAUDACIÓN<br>PROVINCIA DE BUENOS AIRES | ConsultAR - C                                                                               | anal de consultas                             |
|-------------------------------------------------------|---------------------------------------------------------------------------------------------|-----------------------------------------------|
|                                                       | Trámites / Exención Inmobiliario Condonació                                                 | ón de Deudas establecidas por la Ley Nº 15307 |
|                                                       | Tus datos                                                                                   |                                               |
|                                                       | Nombre y Apelido / Razon Social                                                             |                                               |
|                                                       | CUIT / CUIL                                                                                 | Consulte su CUIL                              |
|                                                       | Correo electronico                                                                          |                                               |
|                                                       | Confirmación correo electrónico                                                             |                                               |
|                                                       | Telefono                                                                                    |                                               |
|                                                       | Cargà los Objetos Imponibles                                                                | Agregar otro objeto                           |
|                                                       | Descripción (*)                                                                             |                                               |
|                                                       |                                                                                             | 2000 Gradome resartes                         |
|                                                       | Subir documentación                                                                         |                                               |
|                                                       | Аголно ил топпито лак, дер, лосе, лоск, роб о (род () Техеролистические) но на екра в колно |                                               |
|                                                       | Valver                                                                                      | Confirmar                                     |
|                                                       |                                                                                             | BUENOS AIRES                                  |

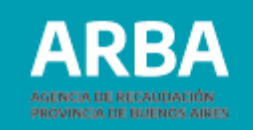

### Información de interés

Una vez realizado el inicio del trámite recibirás el mail con la información del trámite iniciado.

Podrás realizar la consulta del estado del mismo a través de la página web de **ARBA – "Consultas y reclamos"-** ingresando a la opción "Hacé el seguimiento de tu consulta o reclamo".

Finalizado el trámite nos comunicaremos para informarte el estado del mismo al correo electrónico correspondiente (si hubiera más de un mail informado, se les comunicará a todos los contactos la resolución).

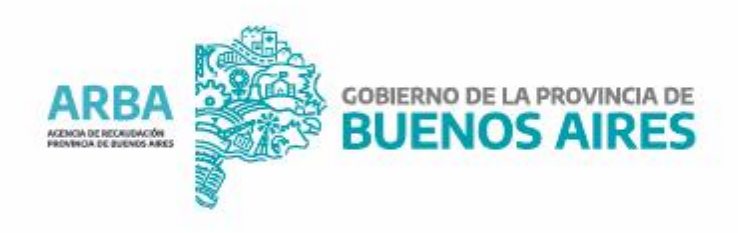